## MANUAL DE CONFIGURAÇÃO DAS IMPRESSORAS - MAC OS X (ALTERNATIVO)

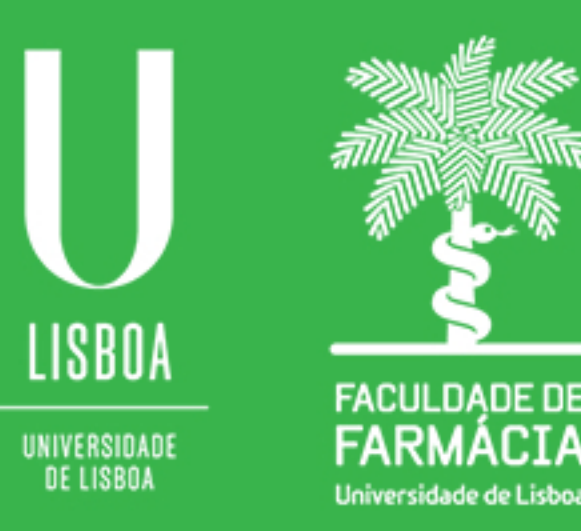

Núcleo de Informática e Telecomunicações 06/03/2020

**Passo 1:** Instalar o controlador (driver) da impressora. Deve ser descarregado a partir da intranet da FFUL e instalado no Mac:

Informática – Impressões – Drivers Ricoh\_C300\_ MAC\_OS

http://intranetv2/NIT/SistemaImpressao/Drivers20de20instalao/Ricoh\_C3000\_1.7.0.0\_MAC\_OS.dmg

**Passo 2:** Configurar a impressora "impressoraFF"

Para configurar a impressora, deve carregar no botão "Apple" e de seguida em "System Preferences" e selecionar a opção "Print & Scan", conforme imagem abaixo:

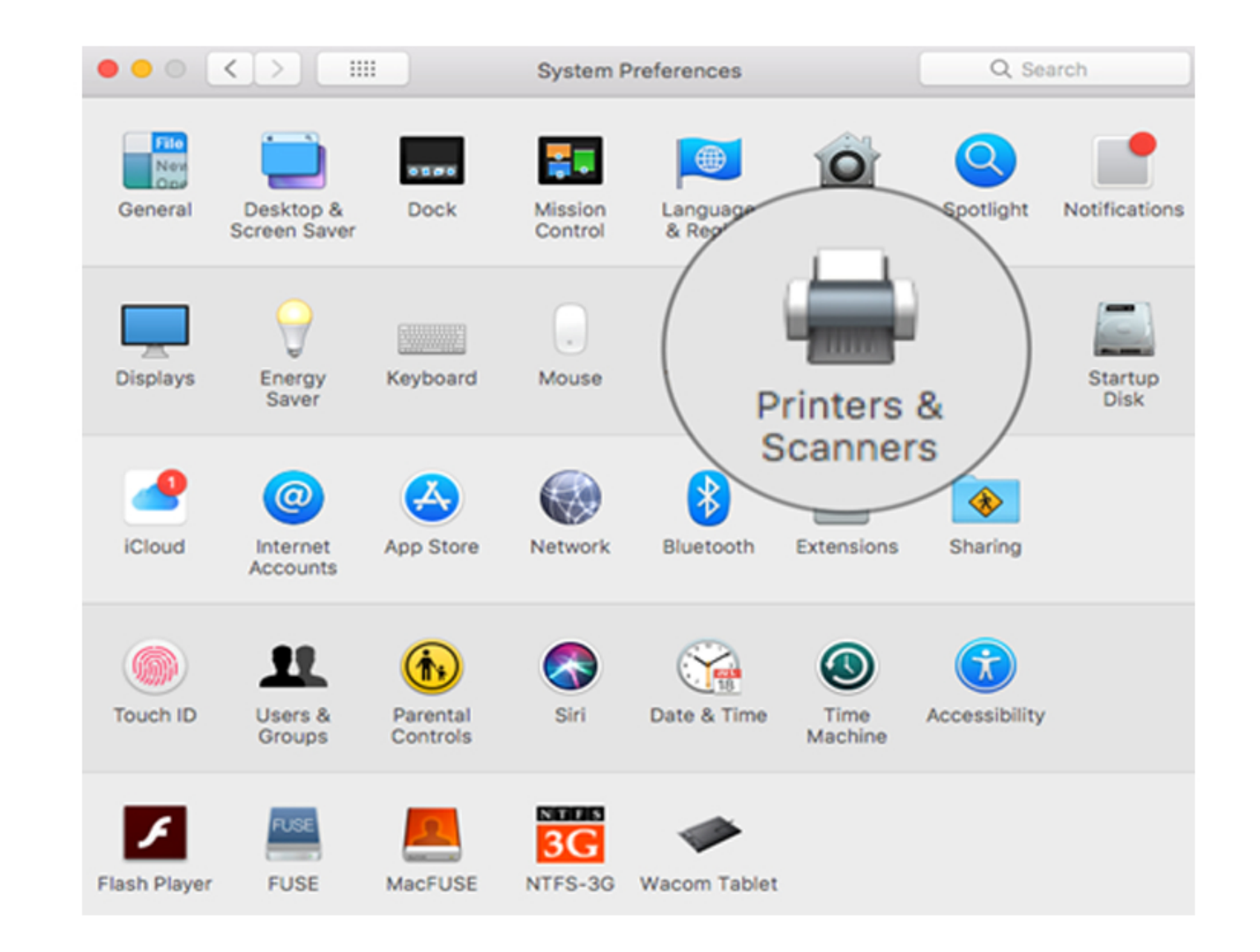

**Passo 3:** Carregar no botão (+) para adicionar uma nova impressora 4 Núcleo de Informática e Telecomunicações

|                                                                                                    | Printers & Scanners                                                                                                    | Q, Search                          |
|----------------------------------------------------------------------------------------------------|----------------------------------------------------------------------------------------------------|------------------------------------|
| Printers   10.104.64.24   • Idle   IP JV   • Idle   IP OfficeJet Pro 8210   • Offline   Im Construction Construction   • Offline   Im Construction   Im Construction   Im Constructio | Ricoh_FF   Open Print Que   Options & Supp   Location: Lind: RICOH IM C3000 PS Status: Idle  Share this printer on the network | eue<br>lies<br>Sharing Preferences |
|                                                                                                    | Default printer: Xerox FF<br>Default paper size: A4                                                                            | <b>0</b>                           |

**Passo 4:** Escolher a opção "Advanced", conforme imagem abaixo:

Atenção: Caso não conste o ícone "Advanced", carregar com o botão direito do rato sobre a barra de ferramentas e escolher a opção "Customize toolbar". Nesta fase é possível arrastar o ícone e adicioná-lo à barra de ferramentas

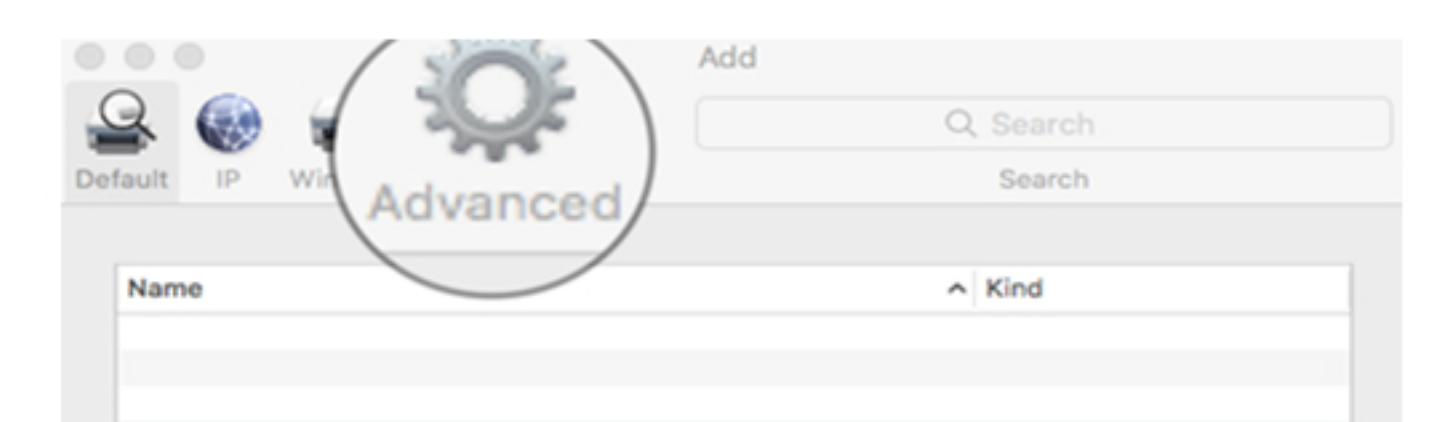

| Name:    |   |
|----------|---|
| ocation: |   |
| Use:     | 0 |
|          |   |

**Passo 5:** Preencher os campos com a seguinte informação:

| <b>Type:</b><br>Windows printer via spoolss | Default IP       | Windows Advanced                          | Add<br>Q. Search<br>Search |
|---------------------------------------------|------------------|-------------------------------------------|----------------------------|
| <b>URL:</b>                                 | Type:<br>Device: | Windows printer via spo<br>Another Device | oolss 🗘                    |
|                                             | URL:             | smb://printsrv2.ff.ul.pt/in               | npressoraFF                |
| Name:<br>Ricoh FF                           |                  |                                           |                            |
|                                             | Name             | Ricoh FF                                  |                            |
|                                             | Use              | : Choose a Driver                         | <b>2</b>                   |
|                                             |                  |                                           | Add                        |

Use: Escolher a opção "Select Printer Software" e de seguida selecionar a opção Ricoh IM C3000 PS, conforme imagem abaixo.

| • • •            | Add                                                                                                    |                        |                                                                                   | Add              |    |
|------------------|----------------------------------------------------------------------------------------------------|------------------------|-----------------------------------------------------------------------------------|------------------|----|
| 9                | Q Search                                                                                                 |                        | 000                                                                               | Printer Software |    |
| Default IP W     | Vindows Advanced Search                                                                                  | IP V                   | ~                                                                                 | Q ricoh          | ٢  |
| Type:<br>Device: | Windows printer via spoolss                                                                              | ice:                   | RICOH IM C2000 PS<br>RICOH IM C2500 PS<br>RICOH IM C3000 PS<br>RICOH IM C3500 PS  |                  |    |
| Name:            | Ricoh FF                                                                                                 | RL:                    | S RICOH IM C4500 PS<br>RICOH IM C5500 PS<br>RICOH IM C6000 PS<br>RICOH M C2001 PS |                  |    |
| Location:<br>Use | / Choose a Driver<br>Auto Select<br>Generic PostScript Printer<br>Generic PCL Printer<br>Select Software | ame:<br>ation:<br>Use: | Select Software                                                                   | Cancel           | ОК |
|                  | Other                                                                                                    |                        |                                                                                   |                  |    |

Para finalizar o procedimento, quando imprimir da primeira vez terá que colocar as suas credenciais do domínio.

O nome de utilizador terá de ser precedido do domínio **FF**\

|                                       | Enter your na<br>"Ricoh FF".           | me and password for the printer |
|---------------------------------------|----------------------------------------|---------------------------------|
|                                       | Connect As: < <li>Registered User</li> |                                 |
|                                       |                                        | OUsing an Apple ID              |
|                                       |                                        |                                 |
|                                       | Name:                                  | ff\nome_utilizador              |
|                                       | Password:                              | •••••                           |
| Remember this password in my keychain |                                        |                                 |
|                                       |                                        | Cancel OK                       |